## Use the Search Clinic option (by district selection, keyword input or geolocation detection)

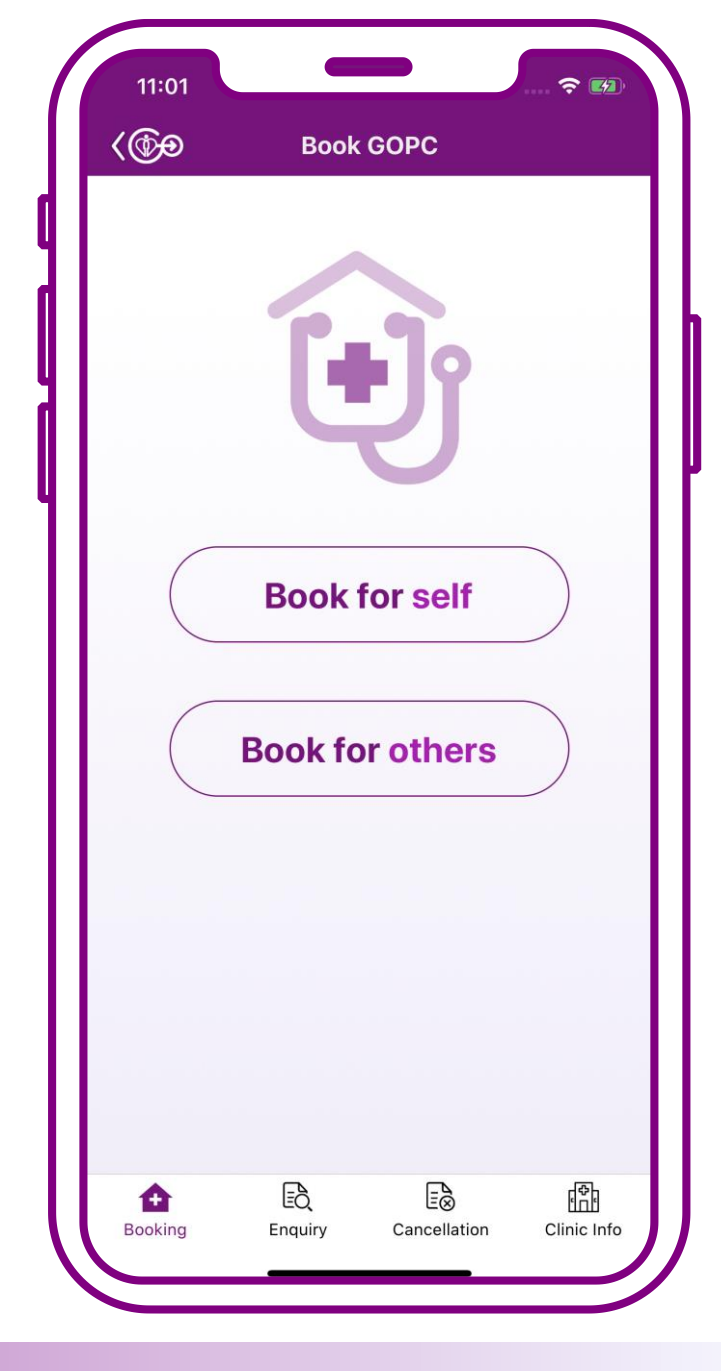

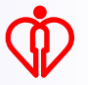

## Search clinic can be used in the following circumstances

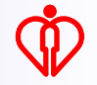

## 1. During the booking process

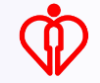

| 11:01                                  |                                                        |                           |           | <b>? €</b> |
|----------------------------------------|--------------------------------------------------------|---------------------------|-----------|------------|
|                                        | Boo                                                    | k GOPC                    |           |            |
| Bookma                                 | rked clinic                                            |                           |           |            |
| 💁 Sa<br>Ge                             | ii Ying Pun .<br>eneral Out-p                          | Jockey Cli<br>patient Cli | ub<br>nic | *          |
| Central                                | & Western                                              |                           |           | - 1        |
| Quota a                                | available                                              |                           | Book      |            |
| 🙆 Ke                                   | ennedy Tow                                             | n Jockey (                | Club      | *          |
| Ge                                     | eneral Out-p                                           | batient Cil               | nic       |            |
| Central                                | & western                                              |                           |           |            |
| No quo<br>this clin<br>nearby<br>momen | ta available at<br>ic and other<br>clinics at the<br>t | Temp                      | orarily   | full       |
| Quot                                   | a status as at                                         | : 11:01 am                | O Refre   | esh        |
|                                        | Q Searc                                                | h other cl                | inics     |            |
|                                        | ? Frequent                                             | ly Asked Qu               | lestion   |            |
|                                        |                                                        |                           |           |            |
|                                        |                                                        |                           |           | <b>/</b>   |

## Press "Search other clinics"

## 2. When enquiring clinic information

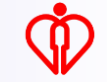

| 09:56               |                | <b>?</b>                          |
|---------------------|----------------|-----------------------------------|
| <@                  | Clinic Info    |                                   |
| Q Enter clinic      | name or addres | SS                                |
| 🔥 Nearby Cl         | inic           | >                                 |
| Hong Kong<br>Island | Kowloon        | New<br>Territories and<br>Islands |
| Central & Wes       | stern          | $\checkmark$                      |
| Wanchai             |                | ~                                 |
| Eastern             |                | $\checkmark$                      |
| Southern            |                | ~                                 |
|                     |                |                                   |
|                     |                |                                   |
|                     |                |                                   |
|                     |                |                                   |
|                     |                |                                   |
|                     |                |                                   |
|                     |                |                                   |
|                     | Eð E           | à <b>H</b>                        |
| Booking Ei          | nquiry Cance   | ellation Clinic                   |
|                     |                |                                   |

### Press "Clinic info"

# Search clinic with the following methods

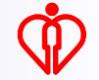

## 1. Search by district selection

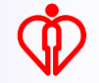

| 11:01                 |                 | <b>?</b>                          |
|-----------------------|-----------------|-----------------------------------|
| <                     | Search clinic   | c                                 |
| <b>Q</b> Enter clinic | c name or addre | ess                               |
| 🗼 Nearby Cli          | nic             | >                                 |
| Hong Kong<br>Island   | Kowloon         | New<br>Territories and<br>Islands |
| Tsuen Wan             |                 |                                   |
| Tuen Mun              |                 |                                   |
| Yuen Long             |                 |                                   |
| North                 |                 |                                   |
| Tai Po                |                 |                                   |
| Sai Kung              |                 |                                   |
| Shatin                |                 |                                   |
| Kwai Tsing            |                 |                                   |
| Islands               |                 |                                   |
|                       |                 |                                   |
| _                     |                 | /                                 |

Press the preferred region "Hong Kong Island", "Kowloon", or "New Territories and Islands"

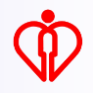

| 11:01                 |               |                                   |
|-----------------------|---------------|-----------------------------------|
| <                     | Search clinic | ;                                 |
| <b>Q</b> Enter clinic | name or addre | ess                               |
| 🛃 Nearby Cli          | nic           | >                                 |
| Hong Kong<br>Island   | Kowloon       | New<br>Territories and<br>Islands |
| Tsuen Wan             |               |                                   |
| Tuen Mun              |               |                                   |
| Yuen Long             | "             |                                   |
| North                 | -             |                                   |
| Tai Po                |               |                                   |
| Sai Kung              |               |                                   |
| Shatin                |               |                                   |
| Kwai Tsing            |               |                                   |
| Islands               |               |                                   |
|                       |               |                                   |
|                       |               |                                   |
|                       |               |                                   |

## Then press the district

| en Mun Tuen Mun Clinic Tuen Mun Tuen Mun Tuen Mun Tuen Aun Tuen Available Tuen Mun Tuen Mun Tuen Mun Tuen Mun Tuen Mun Wu Hong Clinic Tuen Mun Tuen Mun Tuen Tuen Mun Tuen Mun | Jean                                                                             |                    |
|----------------------------------------------------------------------------------------------------|----------------------------------------------------------------------------------|--------------------|
| <ul> <li>Tuen Mun Clinic<br/>iuen Mun         Book         Book         Sook         Yan Oi General Out-patient Clinic         uen Mun         lo quota available at         his clinic at the         homent         Tuen Mun Wu Hong Clinic         uen Mun         lo quota available at         his clinic and other         earby clinics at the         homent         Temporarily full         Temporarily full         <ul> <li>Tuen Tuen</li> <li>Tuen Mun Wu Hong Clinic</li> <li>Tuen Mun</li> <li>Tuen Mun Wu Hong Clinic</li> <li>Tuen Mun</li> <li>Tuen Mun Wu Hong Clinic</li> <li>Tuen Mun</li> <li>Tuen Mun Wu Hong Clinic</li> <li>Tuen Mun</li> <li>Tuen Mun</li> <li>Tuen Mun Wu Hong Clinic</li> <li>Tuen Mun</li> <li>Tuen Mun Wu Hong Clinic</li> <li>Tuen Mun</li> <li>Tuen Mun Wu Hong Clinic</li> <li>Tuen Mun</li> <li>Tuen Mun</li> <li>Tuen Mun</li> <li>Tuen Mun Wu Hong Clinic</li> <li>Tuen Mun</li> <li>Tuen Mun</li> <li>Tuen Mun Wu Hong Clinic</li> <li>Tuen Mun</li> <li>Tuen Mun</li></ul></li></ul>                                                                                                    | en Mun                                                                           |                    |
| Tuen Mun   Quota available   Yan Oi General Out-patient Clinic   Tuen Mun   No quota available at his clinic at the noment   Tuen Mun Wu Hong Clinic   Tuen Mun   Io quota available at his clinic and other earby clinics at the noment                                                                                                    | 💁 Tuen Mun Clini                                                                 | ic                 |
| Book   Yan Oi General Out-patient Clinic   uen Mun   lo quota available at<br>his clinic at the<br>noment   Tuen Mun Wu Hong Clinic   uen Mun   Io quota available at<br>his clinic at other<br>                                                                                                    | uen Mun                                                                          |                    |
| Yan Oi General Out-patient Clinic uen Mun o quota available at is clinic at the moment Book nearby clinic Book nearby clinic Uen Mun U Hong Clinic Uen Mun O quota available at is clinic and other earby clinics at the moment U                                                                                                    | uota available                                                                   | Book               |
| <ul> <li>uen Mun</li> <li>o quota available at ais clinic at the noment</li> <li>Book nearby clinic</li> <li>Book nearby clinic</li> <li>Tuen Mun Wu Hong Clinic</li> <li>uen Mun</li> <li>o quota available at ais clinic and other earby clinics at the noment</li> </ul>                                                                                                    | Yan Oi General                                                                   | Out-patient Clinic |
| <ul> <li>o quota available at the noment</li> <li>Book nearby clinic</li> <li>Book nearby clinic</li> <li>Book nearby clinic</li> <li>Tuen Mun Wu Hong Clinic</li> <li>uen Mun</li> <li>o quota available at his clinic and other earby clinics at the noment</li> </ul>                                                                                                    | uen Mun                                                                          |                    |
| Tuen Mun Wu Hong Clinic<br>uen Mun<br>lo quota available at<br>his clinic and other<br>earby clinics at the<br>noment                                                                                                    | lo quota available at<br>nis clinic at the<br>noment                             | Book nearby clinic |
| Tuen Mun<br>No quota available at<br>his clinic and other<br>nearby clinics at the<br>noment                                                                                                    | 💁 Tuen Mun Wu I                                                                  | Hong Clinic        |
| lo quota available at<br>his clinic and other<br>earby clinics at the<br>noment                                                                                                    | uen Mun                                                                          |                    |
|                                                                                                    | No quota available at<br>his clinic and other<br>nearby clinics at the<br>noment | Temporarily full   |

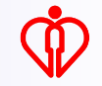

## 2. Search by keyword input

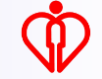

| 11:01                 |               | 🕈 🕅                               |
|-----------------------|---------------|-----------------------------------|
| <u> </u>              | Search clinic | ;                                 |
| <b>Q</b> Enter clinic | name or addre |                                   |
| 兆 Nearby Cli          | nic           | $\checkmark$                      |
| Hong Kong<br>Island   | Kowloon       | New<br>Territories and<br>Islands |
| Central & Weste       | ern           |                                   |
| Wanchai               |               |                                   |
| Eastern               |               |                                   |
| Southern              |               |                                   |
|                       |               |                                   |
|                       |               |                                   |
|                       |               |                                   |
|                       |               |                                   |
|                       |               |                                   |
|                       |               |                                   |
|                       |               |                                   |
| <u> </u>              |               |                                   |

## Input the keyword(s), e.g. clinic name or address

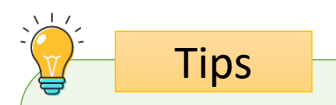

#### Search results will be listed according to the clinic name and address

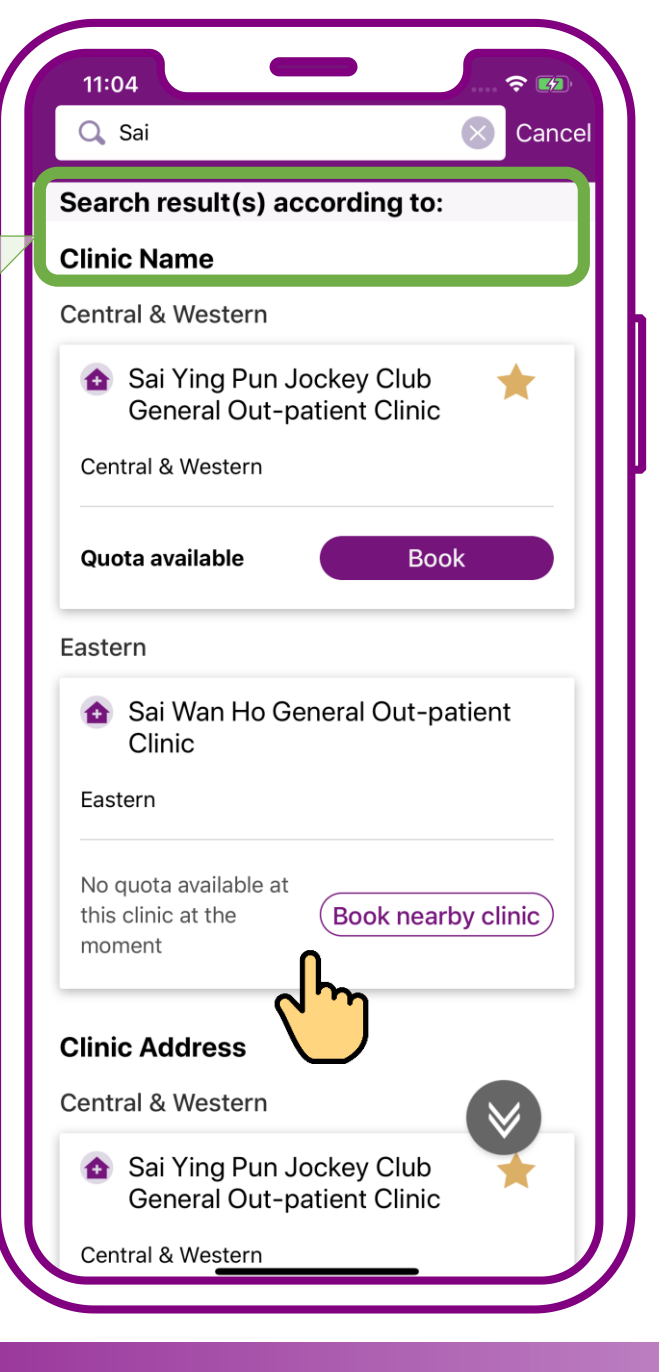

## Swipe up to show more search results

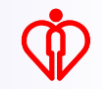

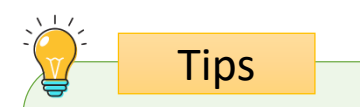

#### Search results will be listed according to the clinic name and address

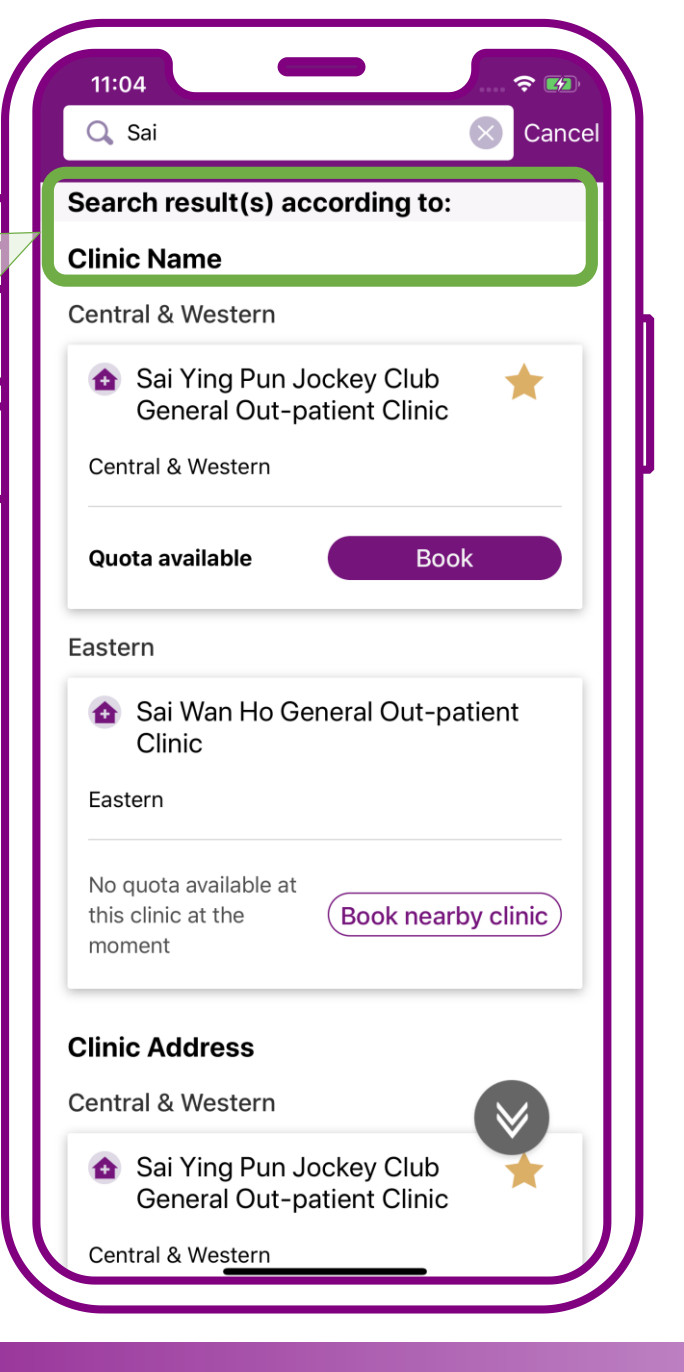

## Swipe up to show more search results

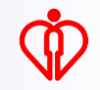

## 3. Search by geolocation detection

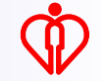

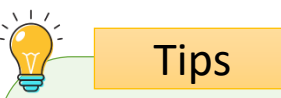

Clinics located nearest to your geolocation will be listed in the search results of nearby clinics

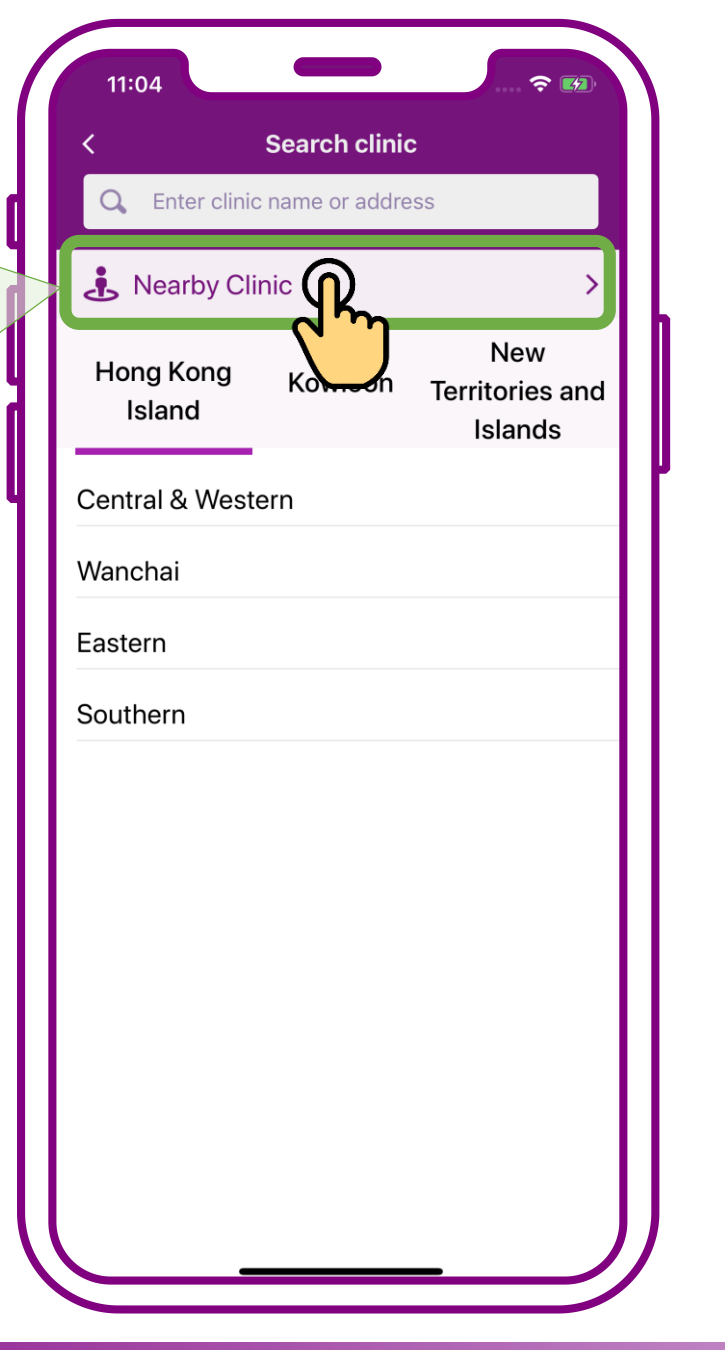

## Press "Nearby clinic(s)"

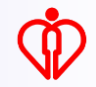

Tips

Clinics located nearest to your geolocation will be listed in the search results of nearby clinics

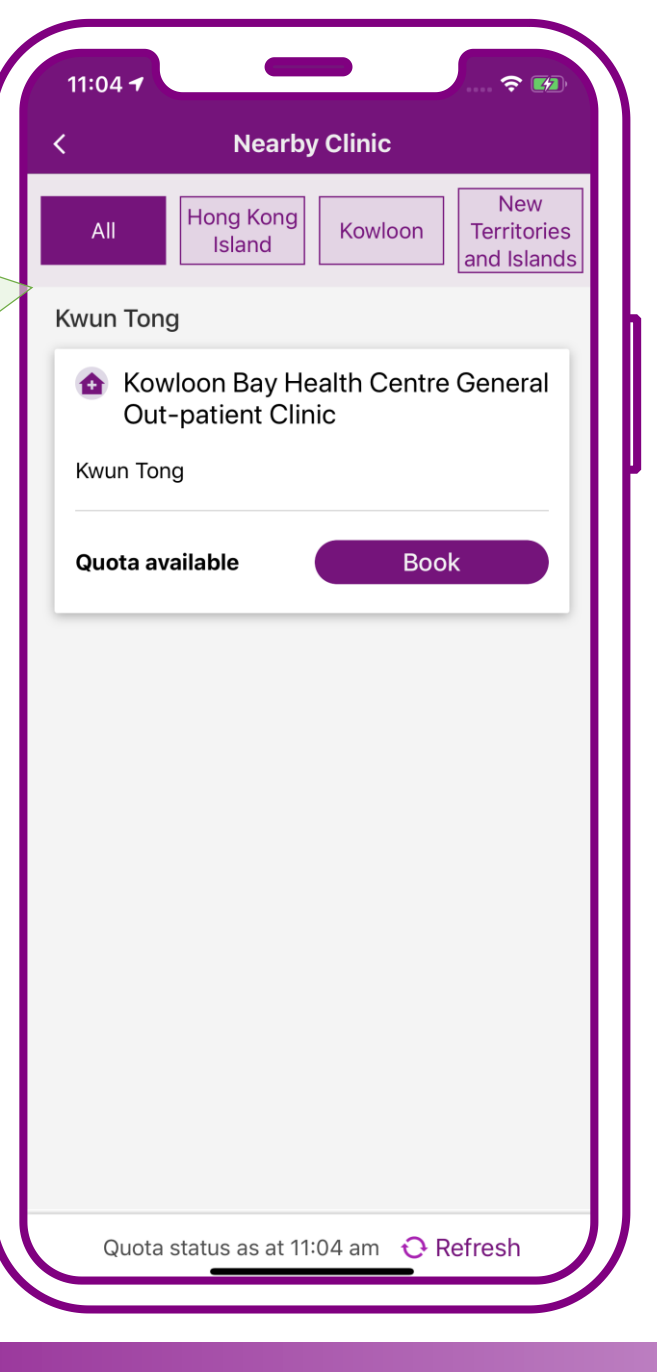

## Press "Nearby clinic(s)"

#### Tips

Search results of nearby clinics can also be listed according to regions of Hong Kong Island, Kowloon and New Territories and Islands

|       |                  | Nearb              | y Clinic  |                  |                        |
|-------|------------------|--------------------|-----------|------------------|------------------------|
| AI    | ۲.               | long Kong<br>Islar | Kowloo    | n Terri<br>and I | ew<br>tories<br>slands |
| Easte | ern              | <u>_</u>           | ງ         |                  |                        |
| ٥     | Anne E<br>Clinic | Black Ger          | neral Out | -patient         |                        |
| Eas   | tern             |                    |           |                  |                        |
| Que   | ota availa       | able               |           | Book             |                        |
|       |                  |                    |           |                  |                        |
|       |                  |                    |           |                  |                        |

Press the preferred region e.g. "Hong Kong Island", "Kowloon", "New Territories and Islands"

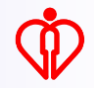

## Example – Use during the booking process

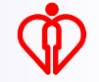

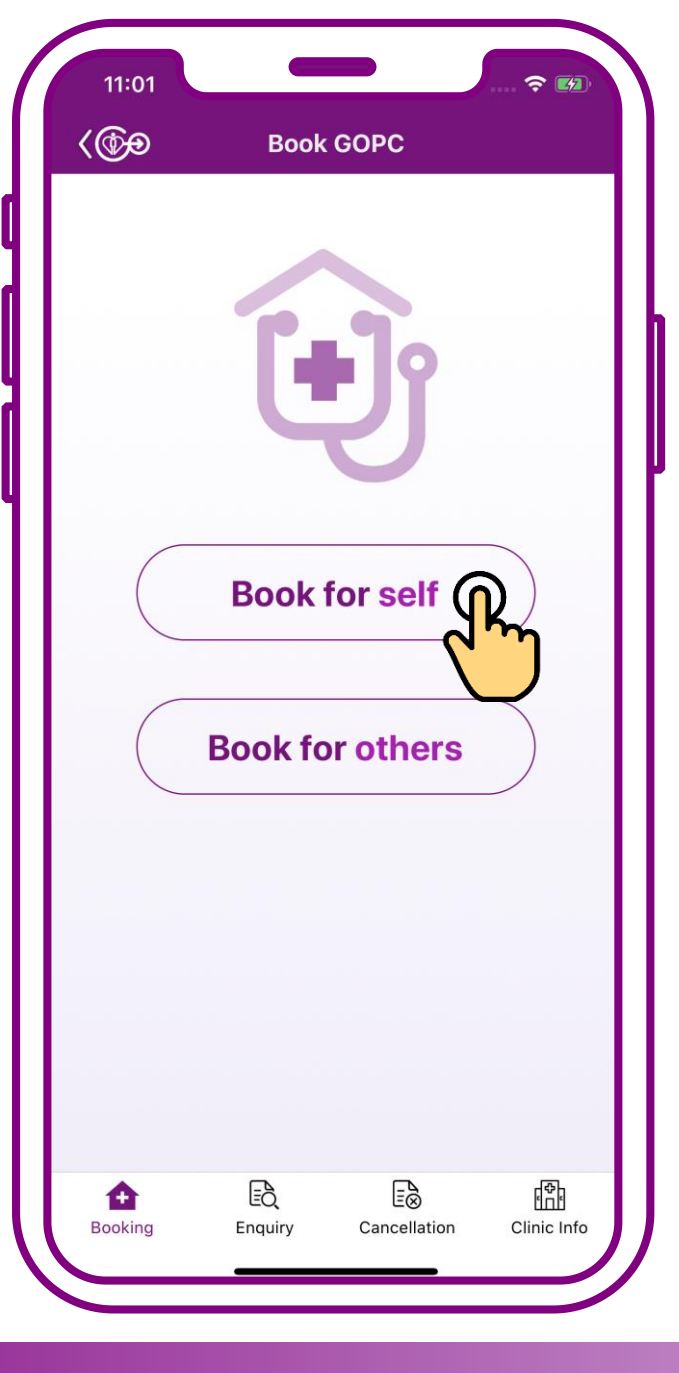

## Press "Book for self"

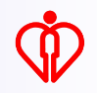

| 11:05                                                                             |  |
|-----------------------------------------------------------------------------------|--|
| Book GOPC                                                                         |  |
| Bookmarked clinic                                                                 |  |
| Sai Ying Pun Jockey Club<br>General Out-patient Clinic                            |  |
| Central & Western                                                                 |  |
| Quota available Book                                                              |  |
| Kennedy Town Jockey Club<br>Conoral Out, patient Clinic                           |  |
| Central & Western                                                                 |  |
| No quota available at<br>this clinic and other<br>nearby clinics at the<br>moment |  |
| Quota status as at 11:05 am 🛛 Ə Refresh                                           |  |
| Search other clinics     Frequently Asked Question                                |  |
|                                                                                   |  |

## Press "Search other clinics"

| 11:04               | -             |                                   |   |
|---------------------|---------------|-----------------------------------|---|
| <                   | Search clinic | •                                 |   |
| Q Enter clinic      | name or addre | ess                               |   |
| 🔥 Nearby Cli        | nic           | >                                 |   |
| Hong Kong<br>Island | Kowloon       | New<br>Territories and<br>Islands |   |
| Central & Weste     | ern           |                                   | ľ |
| Wanchai             |               |                                   |   |
| Eastern             |               |                                   |   |
| Southern            |               |                                   |   |
| <u>d</u> .          | )             |                                   |   |
|                     |               |                                   |   |
|                     |               |                                   |   |
|                     |               |                                   |   |
|                     |               |                                   |   |
|                     |               |                                   |   |
|                     |               |                                   | J |
|                     |               |                                   |   |

### Select "Southern"

| 11:06                                                                             |    |
|-----------------------------------------------------------------------------------|----|
| < Search clinic                                                                   |    |
| Southern                                                                          |    |
| Aberdeen Jockey Club General<br>Out-patient Clinic                                |    |
| Southern                                                                          |    |
| Quota available Book                                                              |    |
| Ap Lei Chau General Out-patient<br>Clinic                                         |    |
| Southern                                                                          |    |
| No quota available at<br>this clinic at the<br>moment                             |    |
| ▲ Stanley General Out-patient Clinic                                              |    |
| Southern                                                                          |    |
| No quota available at<br>this clinic and other<br>nearby clinics at the<br>moment |    |
| Quota status as at 11:05 am 🛛 😯 Refresh                                           | ), |

## Search completed. Press "Book"

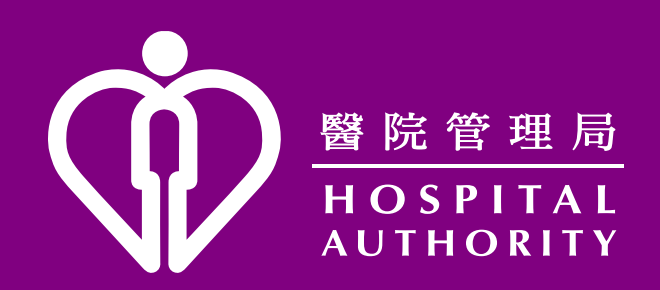